# **RAUMNUTZUNG WEB 141**

# 1. Türschließanlage

## ÖFFEN:

- 1 x Transponder vorhalten (=wecken)
- noch 1 x Transponder vorhalten (=entsichern)

Es leuchten **zwei** LEDs, die Tür kann aufgeschlossen werden!

## SCHLIESSEN:

- Fenster schließen
- Tür mit dem Schlüssel (2 x) abschließen
- 1 x Transponder vorhalten (=wecken)
- noch 1 x Transponder vorhalten (=sichern)

Es leuchtet **ein** LED. Der Raum ist gesichert. Der Schlüssel ist im Dekanat WEB 40 abzugeben bzw. davor im Briefkasten einzuwerfen.

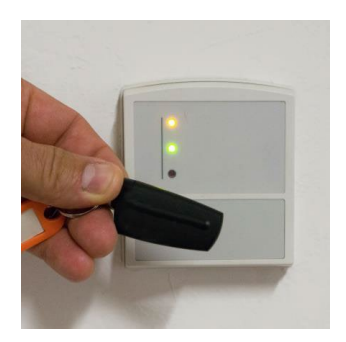

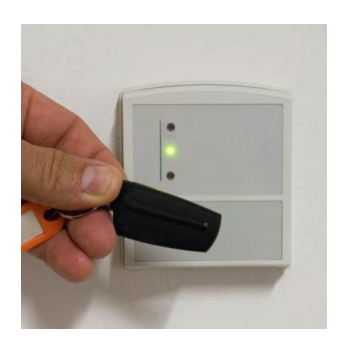

# 2. Benutzung der interaktiven Tafel

### **1. COMPUTER EINSCHALTEN**

Hinter der Tafel (oben links)

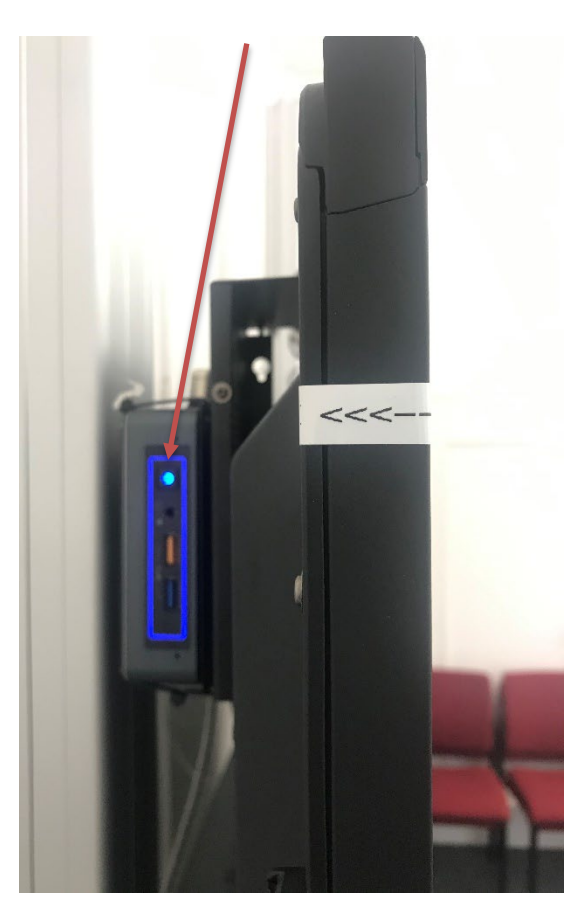

4. ANMELDUNG Mit persönlichem ZIH-Login (DOM\ZIH-Login)

2. INTERAKTIVE TAFEL EINSCHALTEN

Tastatur und Maus einschalten

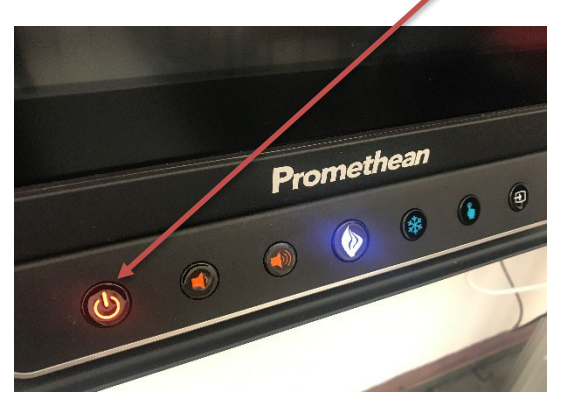

3. Quelle HDMI wählen

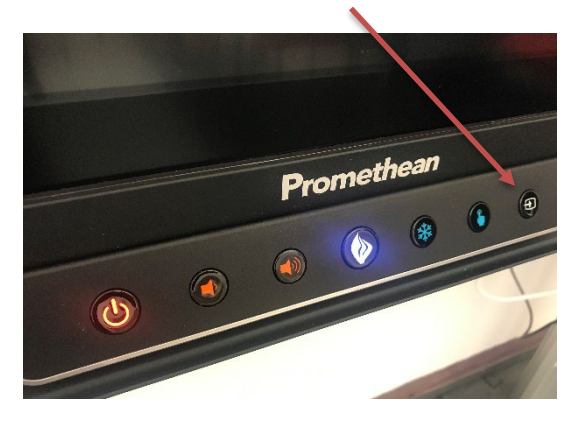

Alternativ können Sie einen Laptop an die Tafel anschließen (ohne Touchfunktion). Verbinden Sie den Laptop mit dem vorhandenen HDMI Anschluss.

# 3. Videokonferenz-System

Das Videokonferenzsystem besteht aus dieser Wiedergabetechnik: PC mit interaktiver Tafel und Audioausgabe, 1 Videokamera sowie der zentralen Steuerkonsole mit Fernbedienung.

#### STARTEN DER KONFERENZ:

- Punkt 2. "Benutzung der intaraktiven Tafel" abschließen
- Nutzer anmelden
- Browser öffnen
- "DFNconf" oder "Zoom" etc. starten
- Freigabe der Kamera und Mikrofon im Browser
- Mikrofone müssen im Raum platziert werden

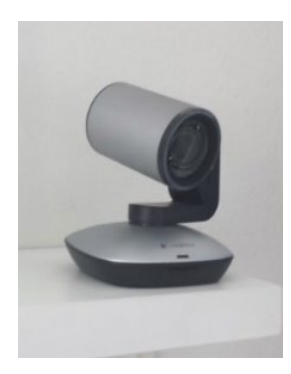

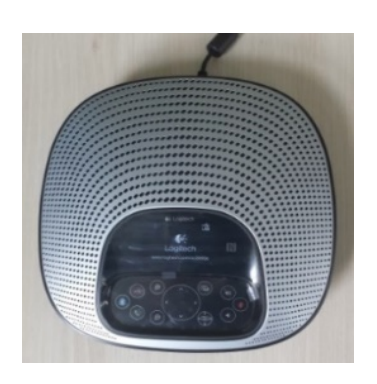

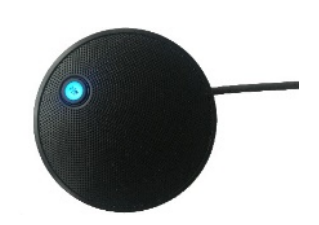

Videokamera

Steuer-Konsole

#### 2 Mikrofone

#### **BEENDEN DER KONFERENZ:**

• Interaktive Tafel, Tastatur und Maus ausschalten